### PHONE APPLI PEOPLE Okta SAML認証の設定

2021年10月

### PHONE APPLI

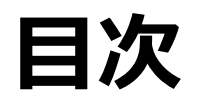

- 1. SSO設定の流れ
- 2. 【Okta】SAML認証アプリ作成
- 3. 【Okta】SAML認証アプリ ユーザ割り当て
- 4. 【Okta】SAML設定値のコピー、公開鍵証明書のダウンロード
- 5. 【PHONE APPLI PEOPLE】SAML設定

#### 1. SSO設定の流れ

OktaとのSSOに必要な流れは以下の通りとなります。本書では3.4.の手順を記載しています。

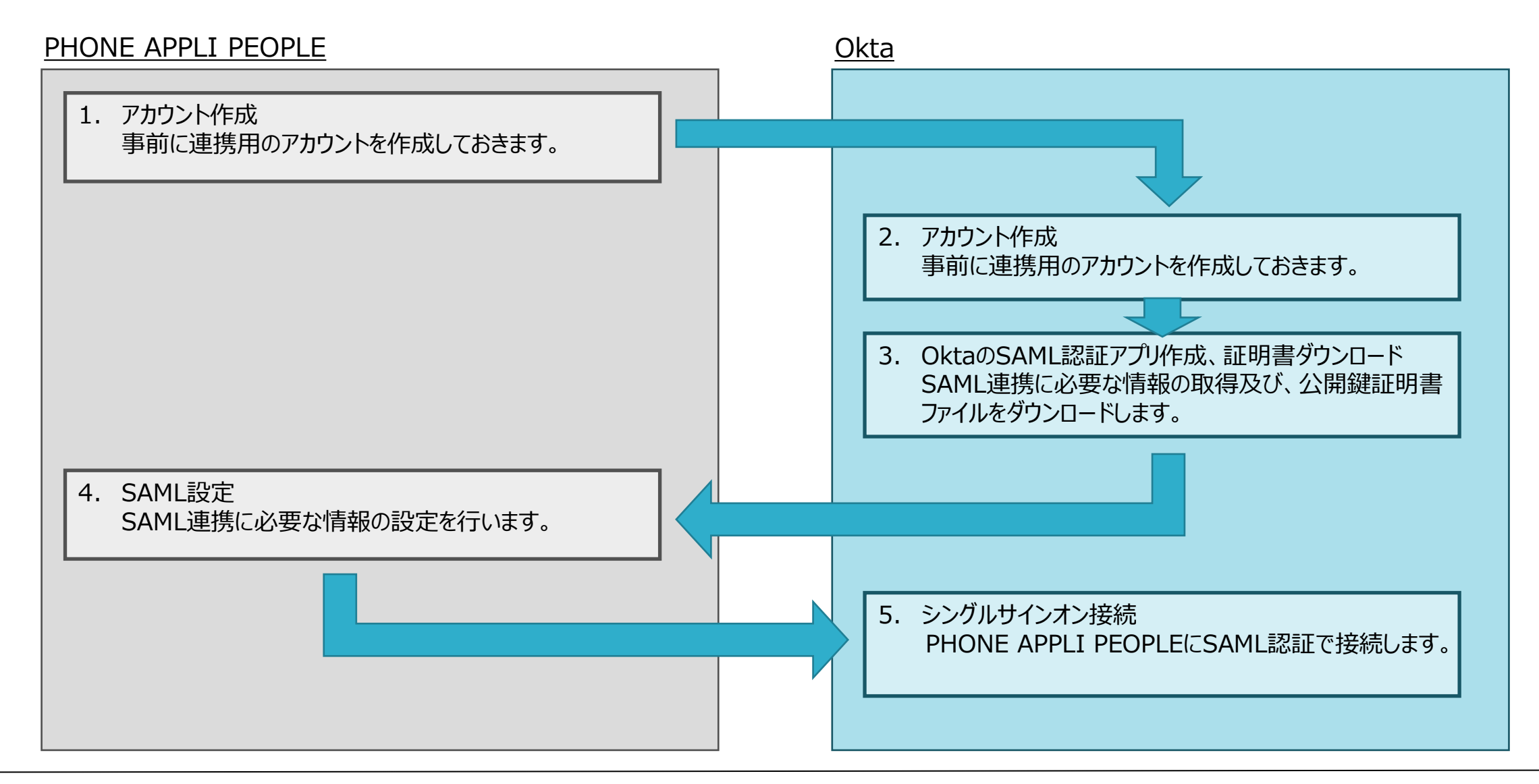

# Okta SAML認証アプリ作成

### 2. 【Okta】SAML認証アプリ作成

- ① 管理画面の「Applications」をクリックします。
- ② 「Browse App Catalog」をクリックします。

| okta             |   | Q Search                  |              |                   |                                                               | ? |  |
|------------------|---|---------------------------|--------------|-------------------|---------------------------------------------------------------|---|--|
| Dashboard        | ~ |                           |              |                   |                                                               |   |  |
| Directory        | ~ | Application               | S            |                   |                                                               |   |  |
| Applications     | ^ | Developer Edit            | ion pro      | vides a liı       | mited number of apps.                                         |   |  |
| Applications (1) |   | Deactivate unused apps or | check out ou | ur plans page. Co | ontact us to find a plan that is right for your organization. |   |  |
| Self Service     |   | Create App Integration    | Browse A     | App Catalog       | Assign Users to App More 🔻                                    |   |  |
| Security         | ~ |                           |              | 2                 |                                                               |   |  |
| Workflow         | ~ | Q Search                  |              | Č                 |                                                               |   |  |
| Reports          | ~ | STATUS                    |              | <b>O</b>          | Okta Admin Console                                            |   |  |
| Settings         | ~ | ACTIVE                    | 2            |                   |                                                               |   |  |
|                  |   | INACTIVE                  | 0            | 3                 | Okta Browser Plugin                                           |   |  |
|                  |   |                           |              |                   | Okta Dashboard                                                |   |  |

### 2. 【Okta】 SAML認証アプリ作成

③「Search...」で検索し、「PHONE APPLI PEOPLE」を選択します。④「Add」をクリックします。

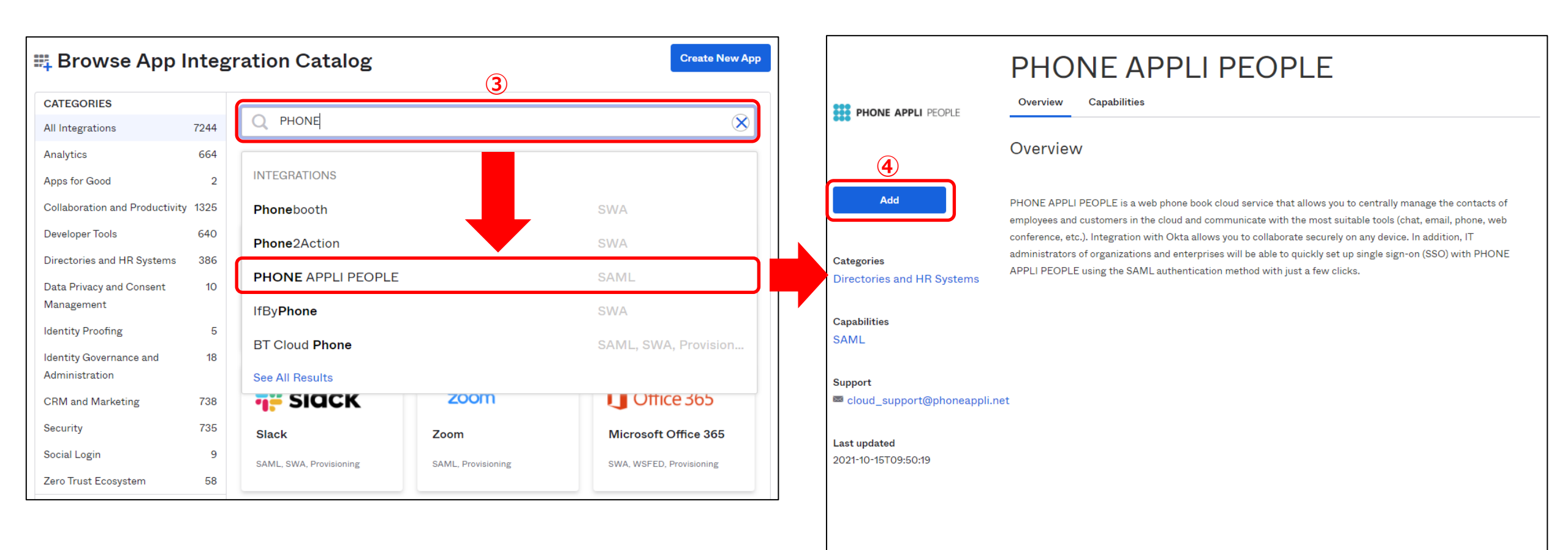

OK12 Cell (US)

Status site Download Okta Plugin Feedback

### 2. 【Okta】 SAML認証アプリ作成

⑤【Domain】に【acme.example.com】部分を入力してください。⑥【Done】をクリックし、アプリを作成します。

| 1 General Settings     |                                                        |
|------------------------|--------------------------------------------------------|
| eneral Settings · R    | lequired                                               |
| Application label      | PHONE APPLI PEOPLE                                     |
|                        | This label displays under the app on your home page    |
| Domain                 |                                                        |
|                        | 5 Enter your Domain. For example, if you log into      |
|                        | https://acme.example.com, enter: acme.example.com      |
| Application Visibility | Do not display application icon to users               |
|                        | Do not display application icon in the Okta Mobile App |
|                        |                                                        |

<u>https://acme.example.com(お客様環境URL)</u>

<acme.example.com>はご利用されている「PHONE APPLI PEOPLE」のお客様環境URLに読み替えてください。

(例) お客様環境URLが https://XX.phoneappli.net の場合 「acme.example.com」の設定値として以下を登録します。 設定値:XX.phoneappli.net

### Okta SAML認証アプリューザ割り当て

### 3. 【Okta】 SAML認証アプリ ユーザ割り当て

- ①「Assignments」タブをクリックします。
- ②「Assign」をクリックし「Assign to People」を選択してください。
- ③ 該当するユーザの「Assign」をクリックし、アプリにユーザを割り当ててください。
- ※Groupsにユーザをまとめて登録している場合は、「Assign to Groups」を指定してください。

| PHONE APPLI PEOPLE | PEOPLE PHONE APPLI PEOPLE                                        |  | Assign PHONE APPLI PEOPLE to People                                                                                                    | ×      |
|--------------------|------------------------------------------------------------------|--|----------------------------------------------------------------------------------------------------|--------|
| General Sign On    | Mobile Import Assignments                                        |  | Q Search                                                                                                    |        |
| 2 Assign T C       | onvert assignments                                               |  | Name and Annual Control of Control of Contro | Assign |
| F Assign to People | Туре                                                             |  |                                                                                                    | Assign |
| Groups             | 01101110<br>01101111<br>0111100<br>01101000<br>0110101<br>011011 |  |                                                                                                    | Assign |
|                    |                                                                  |  |                                                                                                    |        |

## Okta SAML設定確認、 公開鍵証明書のダウンロード

#### 4. 【Okta】 SAML設定値のコピー、公開鍵証明書のダウンロード

①「Sign On」タブをクリックして移動し、②「View Setup instructions」をクリックします。

- ③ 【SSO End point URL】の値をコピーします。※PHONE APPLI PEOPLEの【SSOエンドポイントURL】に登録します。
- ④ 【IDP Entity ID】の値をコピーします。※PHONE APPLI PEOPLEの【IDPエンティティID】に登録します。
- ⑤【SP Entity ID】の値をコピーします。※ PHONE APPLI PEOPLEの【SPエンティティID】に登録します。
- ⑥【IdP Public Key Certificate】のURLをクリックし、公開鍵証明書をダウンロードします。

| HINE APPLI PEOPLE                                                                                                    | Configuration Steps                                                                                                |
|----------------------------------------------------------------------------------------------------|----------------------------------------------------------------------------------------------------|
|                                                                                                    | Sign in to PHONE APPLI PEOPLE.                                                                                     |
| General Sign On Wobile Import Assignments                                                                                                    | 2 Click your user icon (upper-right corner) then select <b>Manage</b> .                                            |
| Settings Edit                                                                                                    | 3 Go to Business Information > Company Name/Logo, scroll down to Authentication Setting, then enter the following: |
|                                                                                                    | Authentication Method: Select SAML authentication.                                                                 |
| Sign on methods                                                                                                    | SSO End point URL: Copy and paste the following:                                                                   |
| The sign-on method determines how a user signs into and manages their credentials for an application. Some sign-on methods require additional configuration in the 3 <sup>rd</sup> party application. | 3                                                                                                    |
| Application username is determined by the user profile mapping. Configure profile mapping                                                                                                    | IDP Entity ID: Copy and paste the following:                                                                       |
| SAML 2.0                                                                                                    | 4                                                                                                    |
| Default Relay State                                                                                                    | • SP Entity ID: Ente Okta. 5                                                                                       |
|                                                                                                    | <ul> <li>IdP signature location: Select In response.</li> </ul>                                                    |
| Disable Force                                                                                                    | IdP Public Key Certificate: Download and save, then upload the following certificate:                              |
| Authentication                                                                                                    | 6                                                                                                    |
| SAML 2.0 is not configured until you complete the setup instructions.                                                                                                    | Click Update.                                                                                                    |
| 2 View Setup Instructions                                                                                                    | 4 Done!                                                                                                    |
| Identity Provider metadata is available if this application supports dynamic configuration.                                                                                                    |                                                                                                    |

# PHONE APPLI PEOPLE SAML設定

### 5. 【PHONE APPLI PEOPLE】SAML設定

① PHONE APPLI PEOPLEに管理者アカウントでログインします。

右上の【設定】をクリックします。

③【管理】をクリックします。

| PHO                      | ONE APPLI   | <b>22</b><br>グループ1 | <b>R</b><br>グループ2 | <b>へい</b><br>グループ3 | <b>久久</b><br>グループ4 | <b>R</b><br>1911-75 |          | 2 |
|--------------------------|-------------|--------------------|-------------------|--------------------|--------------------|---------------------|----------|---|
| $\wedge$                 |             |                    |                   |                    |                    |                     | マイプロフィール |   |
| *□_*<br>ホーム              |             |                    |                   |                    |                    |                     | 連絡先出力    |   |
| 00                       | 1 お知らせ      |                    |                   |                    |                    |                     | 行き先:未定義  |   |
| <mark>とやく</mark><br>グループ | お知らせがありません。 |                    |                   |                    |                    |                     | ユーザ情報    |   |
| പ്ര                      |             |                    |                   |                    |                    | 3                   | 管理       |   |
| ビー                       |             |                    |                   |                    |                    | -                   | ログアウト    |   |
|                          |             |                    |                   |                    |                    |                     | ヘルプ      |   |
| <b>ビ</b> ヨ<br>社外         |             |                    |                   |                    |                    |                     |          |   |
| R                        |             |                    |                   |                    |                    |                     | I        |   |
| <b>1</b> □□<br>会社        |             |                    |                   |                    |                    |                     | I        |   |
| $\bigcirc$               |             |                    |                   |                    |                    |                     |          |   |
| *ソ<br>履歴                 |             |                    |                   |                    |                    |                     | I        |   |
| <b>B</b>                 |             |                    |                   |                    |                    |                     |          |   |
| [Q]<br>資料検索              |             |                    |                   |                    |                    |                     |          |   |

### 5. 【PHONE APPLI PEOPLE】SAML設定

#### ④【企業情報】タブの【社名/ロゴ】をクリックします。

⑤ 認証方式を【SAML認証】に設定し、更新します。

| PH                    | ONE APPLI                                               |                                |                   |                                              | <b>XX XX</b><br>1911-71 1911-72 | <b>XX XX X</b><br>ju-73 Ju-74 Ju |                                  |
|-----------------------|---------------------------------------------------------|--------------------------------|-------------------|----------------------------------------------|---------------------------------|----------------------------------|----------------------------------|
|                       | 管理 - 企業情報 - 社名/ロゴ<br>企業情報 部署<br>社名/ロゴ 表示カラム ユーザ設定 スマートフ | ユーザ<br>ォン スマートフォンタブ スマートフォン発信機 | 共有電話帳<br>能 共用番号管理 | <b>お知らせ</b><br>Microsoft 365設定 Skypeプレゼンス取得設 | Sansan連携<br>コラボレーション設定          | ログ出力<br>オペレータ入力管理                | Azure AD連携<br>ユーザ情報出力管理 エクスポート設定 |
| グループ<br>原<br>社内       |                                                         | ムアウト後の遷移先を設定できます。<br>5 SSO     | 認証言               | 設定                                           | & 0365 SSO                      | <b>•</b>                         |                                  |
| E<br>A<br>A<br>M<br>歴 | セッションタイムアウト後URL<br>Microsoft Intuneによろログイン判             |                                |                   | ローカル認証<br>SAML認証<br>OpenID Conr              | lect                            |                                  | 更新                               |
| 資料検索                  | Microsoft Intune外からインストールしたスマートフ<br>ログイン制限 <b>off</b>   | オン版アプリでのログインを制限します。            |                   | 更新                                           |                                 |                                  |                                  |

#### 5. 【PHONE APPLI PEOPLE】SAML設定

⑥ SSOエンドポイントURLを設定します。※Oktaで取得した【 SSO End point URL 】の値を入力します。

⑦ IdPエンティティIDを設定します。※Oktaで取得した【 IDP Entity ID 】の値を入力します。

⑧ SPエンティティIDを設定します。※Oktaで取得した【SP Entity ID】の値(※固定値:Okta)を入力します。
 ⑨ IDP署名の位置を「レスポンス内」に選択します。

⑩ Oktaで<u>ダウンロードした</u>IdP公開鍵証明書をアップロードし、⑪更新をクリックします。

| 認証設定            |                                                                            |
|-----------------|----------------------------------------------------------------------------|
| ログイン時の認証方法とログアウ | <b>)ト・セッションタイムアウト後の遷移先を設定できます。</b>                                         |
| 認証方式            | SAML認証 ✓                                                                   |
| ログアウト後URL       |                                                                            |
| セッションタイムアウト後URL |                                                                            |
|                 |                                                                            |
| IdP URL         | IdPエンティティID<br>必須入力項目です。                                                   |
|                 | SPエンティティID 8<br>必須入力項目です。                                                  |
| IdPの署名の位i       | レスポンス内・                                                                    |
| 1dP公開鍵証明書       | ファイルを選択<br>RSAかDSAのアルゴリズムで生成された、公開鍵の証明書ファイルを添付します。<br>X.509形式の証明書のみ利用できます。 |
|                 | ① 更新                                                                       |
| ※本書では設定している     | ませんが、「ログアウト後URL」、「セッションタイムアウト後URL」は任意の値を設定することが可能です。                       |

「働く」を変える。「生きかた」が変わる。

### PHONE APPLI

info@phoneappli.net